## 结业后补考、进修申请流程

用浏览器打开 http://jw.njcit.cn/jwglxt/ 登陆教务系统,用户名为学号,默认密码为身份

证后 6 位 (如需重置密码,请联系分院教务管理员)。

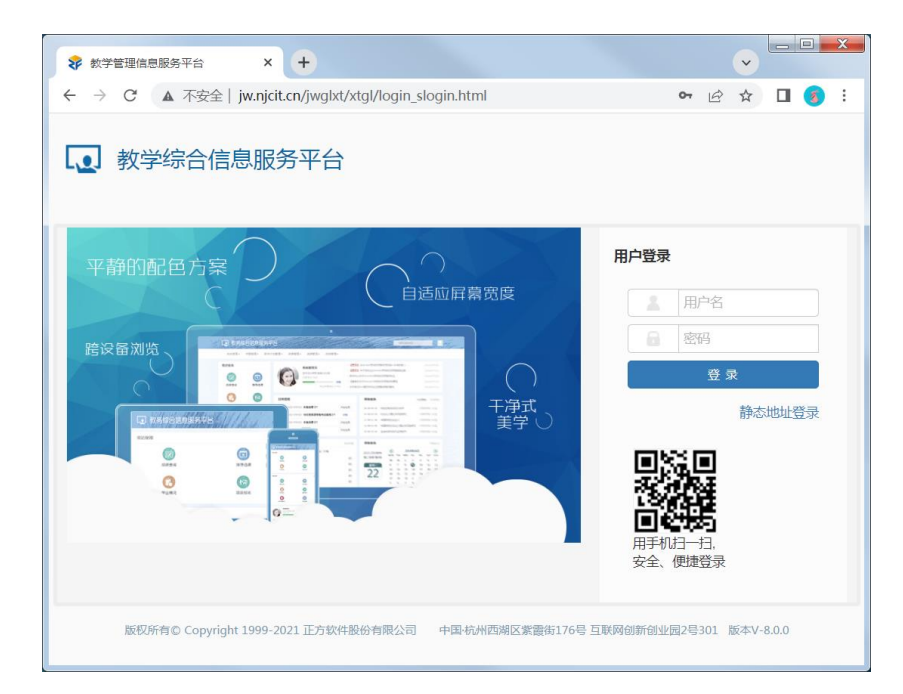

## A. 必修课程结业后补考:

1、登陆教务系统之后选择"报名申请—结业补考报名"

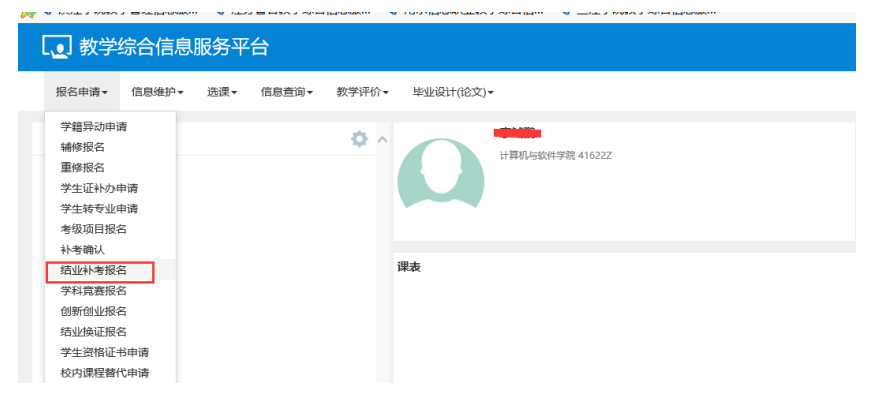

2、选择可报名信息进行报名【确认】与【放弃考试】

| (学年学期: | 2019-2020学術2 | 学期)       |     |       |            |                                 |             |          |    |             |                |      |  |
|--------|--------------|-----------|-----|-------|------------|---------------------------------|-------------|----------|----|-------------|----------------|------|--|
|        |              |           |     |       |            |                                 |             |          |    |             |                |      |  |
| LICE   | 是否可服器        | 74        | 910 | 載学性   | INFERCES © | 课程名称                            | 课程性线        | 升率学院     | 79 | 49,95       | 于法时间           | 上课地点 |  |
| SEC.   | Ħ            | 2019-2020 | 2   | 34629 | M21P52D10  | JAVAE用开发放木                      | 网位能力体理      | 计算机地软件子统 | 4  | 201007734   | 盖明             |      |  |
| 碑认     | 首            | 2019-2020 | 2   | 37832 | M21F64D10  | 交换与编由技术                         | 岗位能力课程      | 网络与通信学院  | 4  | 20020179/9  | 皇前二第1-2        |      |  |
| 魂认     | 音            | 2019-2020 | 2   | 32844 | M21F79E10  | Java程序设计基础                      | 专业知识课程      | 人工智能学院   | 5  | 20060605/4  | 星相二第3-4        |      |  |
| 建议     | 浙            | 2019-2020 | 2   | 38837 | M81F03B11  | 形勢与政策 (一)                       | 职业素质课程      | 马弗思主义学院  | 1  | 200302315   | <b>里和印第7-8</b> |      |  |
| 碑认     | 8            | 2019-2020 | 2   |       | M81F05H21  | 大学英语 (一)                        | E-2素活業得     | 素质教育部    | 4  |             |                |      |  |
| 3853   | 8            | 2019-2020 | 2   | 34021 | M81F06J21  | 高等数学 (一)                        | 职业素质课程      | 東京教育部    | 6  | W20160065   | <b>里和-第1-2</b> |      |  |
| 間以     | 10           | 2019-2020 | 2   | 36357 | M81F06J22  | 周等数学 (二)                        | 职业集团课程      | 東武教育部    | 4  | W20170038   | 展現二第3-4        |      |  |
| 1995   |              | 2019-2020 | 2   | 39531 | M82E01E13  | (注用 (三)                         | PARTER      | は有話      | 2  | W20170015   | 20030545-6     |      |  |
| UPIA I |              | 2019-2020 | 2   | 45345 | RX0441     | 国际SYD大学生创业之路                    | 小林花展課程      | 教育社      | 2  | 20030190/\$ | 原料=第7-8        |      |  |
| 1911   |              | 2019-2020 | 2   | 43367 | R00715     | 1018902 (BUDDY)                 | 个性好度理解      | 10-15-0- | 2  | 200807068   |                |      |  |
|        |              |           |     |       |            | Contraction (Contraction of the | - CONSTRUCT |          |    |             |                |      |  |

B. 必修课程结业后进修:

2、

1、登陆教务系统后选择"报名申请—重修报名"

| 报名                                                   | 间请▼                                            | 信息维护▼                                | 选课▼         | 信息查询▼                                   | 教学评价、     | <b>·</b> 4             | ≅业设计(论                 | 文)▼                    |                  |                   |      |                |                   |       |
|------------------------------------------------------|------------------------------------------------|--------------------------------------|-------------|-----------------------------------------|-----------|------------------------|------------------------|------------------------|------------------|-------------------|------|----------------|-------------------|-------|
| 学編<br>編<br>重<br>学<br>学<br>学<br>考<br>多                | 書异动申i<br>参报名<br>参报名<br>生证补办F<br>上转专业F<br>及项目报行 | 青<br>申请<br>名                         |             |                                         | <b>\$</b> |                        | 0                      | ₩                      | 机与软件             | 学院 416            | 22Z  |                |                   |       |
| 补<br>毕<br>学和<br>创新                                   | 皆确认<br>业清考报:<br>斗竟赛报:<br>新创业报:                 | n<br>n                               |             |                                         |           | 课表                     |                        |                        |                  |                   |      |                |                   |       |
| 择调                                                   | <b>秋日</b>                                      | 进行报                                  | 名           |                                         |           |                        |                        |                        |                  |                   |      |                |                   |       |
|                                                      | ₹<br>₹                                         | 进行报                                  | 名           |                                         |           |                        |                        |                        |                  |                   |      |                |                   |       |
|                                                      | 民程)<br><sup>武名</sup>                           |                                      | 名           | 1995)<br>19                             |           | 教师                     | ; 按数工机                 | 9、姓名横凝                 | 查询               |                   |      |                | 教学班               | 按数学班名 |
| <b>译记</b><br>重修批                                     | <b>果程)</b><br>弦<br>课                           |                                      | 名           | 酒道                                      |           | 穀師                     | ; _ 按教工5               | 3、姓名樱聪                 | 查询               |                   |      |                | 教学班               | 按数学班名 |
| <b>译</b> 修<br>重修<br><sup>重修服</sup><br><sup>重修服</sup> | <b>果程</b><br>愛名<br>课<br>重修学期                   |                                      | 名 課経名称機械    | (                                       | 操作        | <b>教师</b><br>学分        | ; 按款工气<br><b>原修读字年</b> | 5、姓名要称<br><b>原修读学期</b> | 查询<br>正考成绩       | 补考成绩              | 重修成绩 | 镁点             | 教学班               | 按数学班名 |
| <b>译码</b><br>重修报<br>重修报<br>至修服<br>2020-2021          | <b>東程</b><br>愛名<br>電<br>1                      | 世行 报<br>変演程号、3<br>(課程A3<br>(大学英语(ニ)) | 名<br>服2名称國版 | (第4) (第4) (第4) (第4) (第4) (第4) (第4) (第4) | 操作        | <b>教师</b><br>学分<br>4.0 | · 按数工气<br>原修读学年        | ■、姓名樓線 ■、姓名樓線 ■、慶修读学期  | 查询<br>正考成绩<br>53 | <u>补考成绩</u><br>铁考 | 重修成绩 | <u>鉄点</u><br>0 | 教学班<br>藤程类型<br>主奏 | 按數学班名 |

● ● | 1 共1页| ● ● 15 ▼

C. 英语三级结业后补考、结业后进修

登陆教务系统后,进入"报名申请—考级项目报名"

## 教学综合信息服务平台 报名申请▼ 信息维护▼ 选课▼ 信息查询▼ 教学评价▼ 毕业设计(论文)▼ 学籍异动申请 ¢ 辅修报名 重修报名 学生证补办申请 学生转专业申请 考级项目报名 教学项目报名 学生成绩学分认定申请 补考确认 结业补考报名 学科竞赛报名 创新创业报名 结业换证报名 学生资格证书申请 校内课程替代申请 成绩加分申请 开放性实验项目申请 成绩复查申请

| 考级项目报名      |                                                                                                    |       |      |           |      |      |         |            |                |                                                                                         |          |       |                    |      |             |        |       |     |
|-------------|----------------------------------------------------------------------------------------------------|-------|------|-----------|------|------|---------|------------|----------------|-----------------------------------------------------------------------------------------|----------|-------|--------------------|------|-------------|--------|-------|-----|
| 2018        | -2019学年2                                                                                              | 学期等级考 | 试报名  |           |      |      |         |            |                |                                                                                         |          |       |                    |      | 雪本学期日       | 1期项目报名 | 信息    |     |
| 第<br>无<br>刑 | 計出次,技能证书 正明余4天<br>1. 1.01%时,用 <b>98 00 78</b><br>用时时,2019-06-17 10:47 38 新止的时号: 2019-06-06 22 55 64 1 |       |      |           |      |      |         |            |                | 第1批次,计算机等级考试 还粉种研究<br>无人思想制,影响和完整<br>开始时间:2014-05-17 10.47 38 能出时间: 2019-06-06 23 55 41 |          |       |                    |      |             |        |       |     |
|             |                                                                                                    |       |      |           |      |      |         | 葉用         |                |                                                                                         |          |       |                    |      |             | 葉用     |       |     |
|             | 流程跟踪                                                                                                  | 审核规范  | 型表状态 | 报名学年      | 报名学期 | 报名批次 | 项目类别    | 項目名称       | 项目咳渍           | 成績明相                                                                                    | 报名费用 (元) | 证件类型  | 证件号                | 准考证号 | 手机号码        | 银行卡号   | 1     | 組章  |
|             | 法理题牌                                                                                                  | 已通过   | 未態   | 2018-2019 | 2    | 1    | 计算机等级考试 | 计算机等级考试    |                | 查看                                                                                      | 0.00     | 居民身份证 | 320382199711243161 |      | 17326193685 |        |       |     |
|             | 法理职除                                                                                                  | 已通过   | 未搬   | 2018-2019 | 2    | 1    | 技能证书    | 技能证书       |                | 查費                                                                                      | 0.00     | 居民身份证 | 320382199711243161 |      | 17326193686 |        |       |     |
|             |                                                                                                    | 已通过   | 未識   | 2018-2019 | 2    | 1    | 英语等级考试  | 英语应用能力考试B级 |                | 査국                                                                                      | 20.00    | 居民身份证 | 320382199711243161 |      | 17326193686 |        |       |     |
| 4           |                                                                                                    |       |      |           |      |      |         |            |                |                                                                                         |          |       |                    |      |             |        |       | •   |
|             |                                                                                                    |       |      |           |      |      |         |            | 9  <b>1</b> ,# | 1頁  🕑 🤅                                                                                 | 15 🔹     |       |                    |      |             |        | 1 - 3 | 共3条 |